## XpressChef<sup>™</sup> -Firmware Feldaktualisierungsvorgang

## Vorbereitung des USB-Sticks:

- Laden Sie die neueste XpressChef<sup>™</sup> Berührungsempfindlicher Bildschirm-Firmware
  - o https://www.acpsolutions.com/resources/#menu-management
- Extrahieren Sie die .zip-Datei auf einem leeren USB-Stick mit mindestens 2 GB Speicher.
  - Nach dem Extrahieren befindet sich ein Ordner namens "firmware\_update" auf dem Stick.
- Wenn das ofen ausgeschaltet ist, schalten Sie das ofen an.
- Wenn der Standby-Bildschirm (Aus) angezeigt wird, drücken Sie auf die grüne Einschalttaste.

## Aktualisieren der Firmware:

- Drücken Sie die blaue Menü-Taste.
  - Wenn die PIN-Sicherung aktiviert ist, geben Sie 1-3-5-7-9 ein, um auf den Service-Modus zuzugreifen.
  - Wenn die PIN-Sicherung nicht aktiviert ist, wird das Menü angezeigt. Aktivieren Sie die PIN-Sicherung, um auf die PIN-Tastatur zuzugreifen:
    - Berühren Sie den Bildschirm, ziehen Sie Ihren Finger nach oben, um im Menü nach unten zu scrollen, und wählen Sie "Benutzeroptionen" aus
    - Berühren Sie den Bildschirm und ziehen Sie Ihren Finger nach oben, um durch die Benutzeroptionen zu scrollen, und wählen Sie "PIN-Code" aus.
    - Wählen Sie "An" und anschließend die "Startbildschirm"-Taste aus.
    - Drücken Sie nun auf die blaue Menü-Taste und geben Sie "1-3-5-7-9" ein, um in den Service-Modus zu gelangen.
- Wenn eine andere Softwareversion als Sie die neueste angezeigt wird, wählen Sie "Softwareversion" aus.
  - Stecken Sie den Speicherstick mit der "firmware\_update\_rev\_[x] "-Firmware in den USB-Anschluss.
  - Im unteren Teil des Bildschirms wird ein Fenster mit "Vers [x] verfügbar Update starten" angezeigt. Drücken Sie auf dieses Kontrollkästchen, um das Firmware-Update zu beginnen.
     HINWEIS: Die Ofentür muss geschlossen sein. Wenn die Ofentür geöffnet ist, wird das Update nicht fortgesetzt.
  - Auf dem Bildschirm wird nun für einige Sekunden die Nachricht "Gehe in Standby-Modus" angezeigt, bevor der Bildschirm erlischt. Während dieser Zeit kann der Bildschirm für 30 Sekunden oder länger leer bleiben.
     Warten Sie weiterhin.
  - Der Bildschirm blinkt, und einige Sekunden später erscheint das ACP-Logo. Darunter werden "Wird aktualisiert" sowie ein Fortschrittsbalken angezeigt. Warten Sie weiterhin. Hinweis: Entfernen Sie den USB-Stick erst, wenn der nächste Neustart ABGESCHLOSSEN ist.
  - Nach etwa drei Minuten wird "Neustart …" angezeigt, und daraufhin startet der Ofen automatisch neu.
    Warten Sie weiterhin. Der Bildschirm geht für etwa 30 Sekunden aus.

Entfernen Sie den USB-Stick, wenn das ACP-Logo sowie die grüne Einschalttaste angezeigt werden.

• Es wird ein Popup-Fenster angezeigt, in dem steht, dass die Firmware erfolgreich auf Version [x] aktualisiert wurde. Drücken Sie auf "OK", um das Popup-Fenster zu schließen. Das Firmware-Update ist abgeschlossen.

## Hinweise zur Kompatibilität mit dem USB-Flash-Laufwerk:

Bitte beachten Sie: Für Öfen mit Firmware 3.1.0 und älteren Versionen kann die Verwendung bestimmter Arten von USB-Flashlaufwerken zu Problemen führen, wenn versucht wird, auf neuere Firmware zu aktualisieren. ACP empfiehlt die Verwendung eines USB-Flash-Laufwerks mit MLC-Flash-Speicher. Empfohlene Flash-Laufwerke gehören: <u>Transcend JetFlash 600-series</u> USB flash drives (TS4GJF600, TS8GJF600, TS16GJF600, TS32GJF600, and TS64GJF600). Sobald die Firmware erfolgreich über die Version 3.1.0 hinaus aktualisiert wurde, kann jeder USB-Flash-Speicher-Typ verwendet werden (SLC, MLC, or TLC) für zukünftige Updates funktionieren.